## quick start guide

# UCSF Group Portal

#### Join a Group.

- ▶ Log in: groups.ucsf.edu
- Click on the group symbol <sup>1</sup>/<sub>2</sub> and "all groups"
- ▶ Search groups, check join box next to group name, and click "join" at bottom

#### Start a Group.

- Click on the group symbol A and "all groups"
- Click "register new group" and fill out all fields & add officers
- Complete additional group questions
- All officers must complete orientation and confirmation form before registration can be processed

## Renew a Group Registration.

- Navigate to your organization
- Review all fields, add officers, and complete additional group questions
- All officers must complete orientation and confirmation form before registration can be processed

## Submit an Event Request. Officers only

- Navigate to your organization
- ▶ Click on the "events" and then "create event"
- ▶ Fill out all questions
  - select "on-campus room reservation" to schedule a classroom or special use area
- ▶ Fill out all questions & click "create event"
- Complete additional event questions

## Submit a Budget Request. officers only

- Navigate to your organization
- Click on "money" in the left side navigation bar
- Click on "budgeting" and then "create budget request"
- ▶ Fill out the event information and then add each line item

including requesting classroom space, alcohol use, table & chairs

For questions, please contact groups@ucsf.edu.